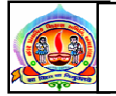

### નગર પ્રાથમિક શિક્ષણ સમિતિ અમદાવાદ

પરિપત્ર નં. ૪૪ તા.૧૦-૮-૨૦૧૮

ફકત જ્ઞાનકુંજ શાળાઓ માટે

આથી નગર પ્રા.શિ.સમિતિની ૩૭ જ્ઞાનકુંજ મ્યુનિ. ઉચ્યતર પ્રા.શાળાઓના મુખ્ય શિક્ષકશ્રીઓને જણાવવાનું કે જ્ઞાનકુંજ પ્રોજેકટ અંતર્ગત સમાવિષ્ટ અમદાવાદ કોર્પોરેશનની ૩૭ શાળાઓના ૭૪ વર્ગખંડોમાં ફાળવવામાં આવેલ લેપટોપમાં ધો-૬ થી ૮ના બાળકોને અંગ્રેજી શીખવા માટે મદદરૂપ થવા M/s.IL&FS Ltd. દ્વારા ReadToMe<sup>™</sup> એપ્લીકેશન વિનામુલ્વે પૂરી પાડવામાં આવેલ છે.

ReadToMe<sup>™</sup> એપ્લીકેશનને ડાઉનલોડ કરી ઇન્સ્ટોલ કરવા માટેની લીંક આ મુજબ છે: <u>https://righttoread.englishhelper.com/</u>. અંગ્રેજી શીખવા માટેના આ પ્રોગ્રામને ઇન્સ્ટોલ કરવા માટે જરૂરી સુચનાઓ (Installer Steps Document)આ સાથે સામેલ રાખી મોકલી આપવામાં આવે છે. આ તમામ વિગતો www.gyankunj.org પર પણ ઉપલબ્ધ છે.

તા.૧૦-૮-૧૮

ડૉ. એલ. ડી. દેસાઈ શાસનાધિકારી

## RightToRead

# EnglishHelper

#### Installation of ReadToMe® Software

To use ReadToMe in the English class, the teacher must complete the following five steps to install ReadToMe on a Windows Computer System:

#### Step 1: Sign Up on the EnglishHelper Website

To download ReadToMe, a teacher must first sign up for the RightToRead Program.

- To sign up for RightToRead, visit: <u>https://righttoread.englishhelper.com/</u>
- Enter full name, email address, password for the account, and mobile number
- Enter and validate the 11 digits UDISE School Code
- The email address and password created by the teachers will help them login to their personalised RightToRead dashboard

#### Important Note:

- Sign-up on EnglishHelper must be completed using the email address and phone number of teachers and not the Computer Instructor or School Coordinator
- The email address and phone number used by a teacher of a school cannot be used by a teacher of another school
- A teacher can register with only one UDISE School Code

#### Step 2: Download ReadToMe

From the RightToRead Dashboard, the teacher can download ReadToMe®:

- Click **DOWNLOAD** and select the Operating System i.e. Windows or Linux
- Click **DOWNLOAD** to download ReadToMe<sup>®</sup> software
- Extract the zip file "ReadToMeWindows"

#### Step 3: Install ReadToMe®

- To start the installation of ReadToMe®, click on the "ReadToMeInstaller.BAT" file
- Complete the installation of ReadToMe<sup>®</sup> by entering the Email address and password created by the teacher during sign up
- To launch ReadToMe<sup>®</sup>, double click on the ReadToMe icon on the desktop

#### Step 4: Download Textbooks

#### Step 5: Watch Training Video

- <u>Teachers must watch the Training Video before they start to use ReadToMe<sup>®</sup> in the classroom</u>
- The training video can also be downloaded and saved on the computer